## **MODE OPÉRATOIRE**

Se connecter sur le site de Google (http://www.google.fr). Cliquer sur l'option *plus* du menu supérieur puis choisir la sous-option *Agenda*.

| 🖉 Google - Windows Internet Explorer       |                                                                                                    |
|--------------------------------------------|----------------------------------------------------------------------------------------------------|
| 🚱 🕤 🔻 🔀 http://www.google.fr/              |                                                                                                    |
| Google 8 -                                 | Rechercher 🔄 🚭 🐔 🕂 🖬 🔹 🧟 🔹 🏠 Mes favoris 🔹 🔀 Trouver 🔹 🌮 Orthographe 🔹 🗖 🖞 Traduire                                         |
| Eichier Edition Affichage Favoris Outils ? |                                                                                                    |
| 😭 🎶 🛃 Google                               |                                                                                                    |
| Web Images Maps Actualités Vidéo Gmail     | <u>plus</u> ▼                                                                                                    |
|                                            | Groupes<br>Livres<br>Blogs<br>Traduction<br>YouTube<br>Agenda<br>Photos<br>Documents<br>Reader<br>Sites<br>et encore plus » |
|                                            | 🌍 <u>Faire de Google ma page d'accueil</u>                                                                                  |

On accède à la page d'accueil de Google Agenda. Créer un compte d'utilisateur en cliquant sur le bouton correspondant, à droite de l'écran.

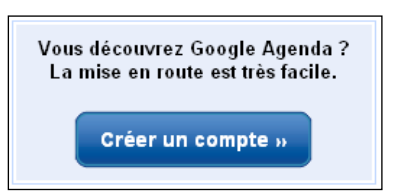

- S'identifier sur l'écran suivant : nom, prénom, adresse e-mail, choix du mot de passe (8 lettres ou chiffres), vérification dite « captcha » (protection du formulaire contre les robots malveillants) et acceptation des conditions d'utilisation.
- Terminer la saisie en cliquant sur le bouton *J'accepte*. *Créer un compte*. Si la saisie est conforme, le compte est créé et l'écran de Google Agenda apparaît.
- > Le compte étant créé, se connecter en saisissant son adresse e-mail et son mot de passe.
- À gauche de l'écran, dans la rubrique *Mes agendas*, cliquer sur le lien *Créer*.

| ➡ Mes agendas    |              |
|------------------|--------------|
| al.no@wanadoo.fr |              |
| Paramètres       | <u>Créer</u> |

Nommer l'agenda du nom du premier manager (Rémy Kessler) puis demander à partager l'agenda avec la personne qui a créé le compte, en spécifiant son adresse e-mail (par exemple, <u>rkessler@decofer.fr</u>).

| 0-1                                                                                                    |                                                    |
|----------------------------------------------------------------------------------------------------|----------------------------------------------------|
| Creer un agenda                                                                                                    |                                                    |
| Détails de l'agenda                                                                                                    |                                                    |
| « Retour à l'agenda Créer l'agenda                                                                                                    | Annuler                                            |
| Nom de l'agenda : Réi                                                                                                    | my Kessler                                         |
| Description :                                                                                                    |                                                    |
| Lieu :                                                                                                    | on", "Nantes" ou                                   |
| Fuseau horaire de l'agenda :     Pay       Commencez par choisir un pays pour<br>sélectionner l'ensemble correspondant de<br>fuseaux horaires. Sinch, pour afficher tous<br>les fuseaux horaires, cochez la case.     Pay       Sél     Sélectionner l'ensemble correspondant de<br>fuseaux horaires. Sinch, pour afficher tous     Sélectionner l'ensemble correspondant de<br>Sélectionner l'ensemble correspondant de<br>fuseaux horaires. Sinch, pour afficher tous | vs : France<br>oisissez un pay<br>ectionnez main   |
| Rendre cet agenda public (En savoir<br>Cet agenda s'affichera dans les résultats de l<br>Afficher uniquement ma disponibilité (                                                                                                    | <u>plus)</u><br>recherche public<br>masquer les dé |
| Partager avec des personnes en particu<br>Personne                                                                                                    | lier                                               |
| rkessler@decofer.fr                                                                                                    |                                                    |
| Alain-François Nossereau <al.no@wanadoo.< th=""><th>fr&gt;</th></al.no@wanadoo.<>                                                                                                    | fr>                                                |
| « Retour à l'agenda Créer l'agenda                                                                                                    | Annuler                                            |

Cliquer sur le bouton Créer l'agenda. Google vérifie si la personne dispose déjà d'un compte Google Agenda. Ici, ce n'est pas le cas puisque l'exemple est fictif. Donc, cliquer sur le bouton Ne pas inviter de la boîte dialogue Inviter des utilisateurs.

| Inviter des utilisateurs                                                                                                    |
|----------------------------------------------------------------------------------------------------|
| Les personnes suivantes ne possèdent pas de compte Google Agenda. Voulez-vous les inviter à utiliser Google Agenda<br>rkessler@decofer.fr |
| Inviter Ne pas inviter                                                                                                    |

Créer successivement les agendas des trois managers de Décofer : Rémy Kessler, Jeanne Vérini (jverini@decofer.fr) et Jacques Bonin (jbonin@decofer.fr). À la fin de ce processus, la rubrique Mes agendas se présente ainsi (on observe qu'une couleur est attribuée à chaque agenda) :

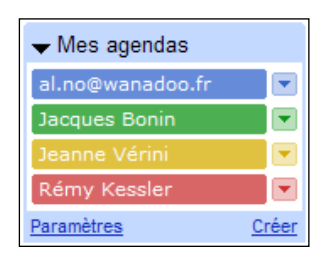

En cliquant sur le bouton *Paramètres*, les paramètres des agendas peuvent être consultés et modifiés à l'aide de la boîte de dialogue suivante :

| Paramètres de l'agenda                                    |                                      |                                                                    |                                                                                                    |                                   |                 |
|-----------------------------------------------------------|--------------------------------------|--------------------------------------------------------------------|----------------------------------------------------------------------------------------------------|-----------------------------------|-----------------|
| Général Agendas Configuration de mo                       | <u>bile</u>                          |                                                                    |                                                                                                    |                                   |                 |
| <u>« Retour à l'agenda</u>                                |                                      |                                                                    |                                                                                                    |                                   |                 |
| Mes agendas Agendas que je peux consulter                 | et modifier                          |                                                                    |                                                                                                    |                                   |                 |
| AGENDA                                                    | AFFICHER DANS LA LISTE<br>tous aucun | NOTIFICATIONS                                                      | PARTAGE                                                                                               |                                   |                 |
| ⊞ <u>al.no@wanadoo.fr</u>                                 |                                      | Notifications                                                      | Partager cet agenda                                                                                   |                                   | Supprimer       |
| ⊞ <u>Jacques Bonin</u>                                    |                                      | Notifications                                                      | Partagé : Modifier les paramètres                                                                     | Se désabonner                     | Supprimer       |
| ≖ <u>Jeanne Vérini</u>                                    |                                      | Notifications                                                      | Partagé : Modifier les paramètres                                                                     | Se désabonner                     | Supprimer       |
| ⊞ <u>Rémy Kessler</u>                                     |                                      | Notifications                                                      | Partagé : Modifier les paramètres                                                                     | Se désabonner                     | Supprimer       |
| Créer un agenda<br>Importer l'agenda Exporter les agendas | i                                    | Se désabonner : vous r<br>normalement.<br>Supprimer : l'agenda sei | 'aurez plus accès à l'agenda. Les autres perso<br>a définitivement supprimé. Il ne pourra plus être u | nnes pourront continu<br>utilisé. | er à l'utiliser |
| Autres agendas Agendas que je peux unique                 | ement consulter                      |                                                                    | E                                                                                                    | arcourir les agenda               | s publics »     |
| Vous n'avez pas d'autre agenda                            |                                      |                                                                    |                                                                                                    |                                   |                 |
|                                                           |                                      | ©20                                                                | 09 Google - <u>Conditions d'utilisation</u> - <u>Règles de</u>                                        | confidentialité - Ment            | ions légales    |
| <u>« Retour à l'agenda</u>                                |                                      |                                                                    |                                                                                                    |                                   |                 |

> Dans l'onglet Général, régler les paramètres de l'agenda de la façon suivante :

| Paramètres de l'agenda                 |                                                                                                    |
|----------------------------------------|----------------------------------------------------------------------------------------------------|
| Général Agendas Configuration de l     | nobile                                                                                                    |
| <u>« Retour à l'agenda</u> Enregistrer | Annuler                                                                                                    |
| Langue :                               | Français                                                                                                    |
| Pays :                                 | France<br>(choisissez un pays différent pour afficher d'autres fuseaux horaires)                            |
| Votre fuseau horaire actuel :          | (GMT+01:00) Paris ✓ Libe   □ Afficher tous les fuseaux horaires   Afficher un fuseau horaire supplémentaire |
| Format de date :                       | 31/12/2009 💌                                                                                                |
| Format d'heure :                       | 13:00 💌                                                                                                    |
| La semaine commence le :               | lundi                                                                                                    |
| Afficher les week-ends :               | ⊂ Oui<br>⊂ Non                                                                                              |
| Vue par défaut :                       | Semaine                                                                                                    |
| Vue personnalisée :                    | 4 jours 💌                                                                                                   |

Cliquer sur le bouton *Enregistrer*.

## • Saisie de l'emploi du temps des trois managers

- Choisir l'instant présent, en gérant éventuellement le glissement calendaire des dates par rapport à la situation proposée dans le livre de l'élève.
- Dans la rubrique Mes agendas, cliquer une fois sur les autres agendas pour les désactiver. Seul l'agenda de Rémy Kessler reste activé et donc affiché en surbrillance.

| ➡ Mes agendas    |              |
|------------------|--------------|
| al.no@wanadoo.fr |              |
| Jacques Bonin    |              |
| Jeanne Vérini    |              |
| Rémy Kessler     |              |
| Paramètres       | <u>Créer</u> |

Créer le premier événement de 9 h 00 à 11 h 00 en cliquant simplement dans la colonne « lun. 3/09 » à la hauteur de l'horaire 9 h 00.

|       | lun., 3 septen <b>2991</b> 2007, 09:00 - 10:00 | × |
|-------|------------------------------------------------|---|
|       | Objet : Réunion du CE (H)                      |   |
|       | par exemple, cinéma avec Stéphanie             |   |
| 05:00 | Agenda : Rémy Kessler                          |   |
| 06:00 |                                                |   |
|       | Créer un événement modifier les détails de     |   |
| 07:00 | l'événement »                                  |   |
|       |                                                |   |
| 08:00 |                                                |   |
|       |                                                |   |
| 09:00 | 09:00 - 10:00                                  |   |
|       |                                                |   |

- Nommer l'événement « Réunion du CE (H) » et cliquer sur le bouton Créer un événement. Il est proposé de spécifier entre parenthèses la priorité de l'événement que l'on saisit selon la convention suivante : H pour haute, M pour moyenne, N pour normale. En effet, Google Agenda ne permet pas, dans sa version actuelle, d'attribuer directement un degré de priorité.
- La durée attribuée par défaut étant d'une heure, il convient de l'ajuster en conséquence, en tirant le bord inférieur de l'événement vers le bas (au niveau du signe « = »).

| 09:00 | <b>09:00 - 11:00</b><br>Réunion du CE (H) |  |
|-------|-------------------------------------------|--|
| 10:00 | _                                         |  |
| 11:00 |                                           |  |

On remarque que cet événement concerne également Jeanne Vérini. Double-cliquer sur l'événement « Réunion du CE (H) » de façon à obtenir la boîte de dialogue suivante :

| « Retour à l'agenda | Enregistrer (S) Annuler Supprimer | Autres actions                                                     |
|---------------------|-----------------------------------|--------------------------------------------------------------------|
| Objet               | Réunion du CE (H)                 | Autres actions<br>Changer de propriétaire<br>Dupliquer l'événement |
| Date                | 3/9/200 <b>N</b> 09:00 _ 1        | Copier dans al.no@wanadoo.fr<br>Copier dans Jacques Bonin          |
|                     | Toute la journée                  | Copier dans Jeanne Vérini                                          |
|                     | Périodicité : Événement ponctuel  | <b>_</b>                                                           |

Ouvrir la liste déroulante Autres actions et choisir l'option Copier dans Jeanne Vérini, puis cliquer sur le bouton Enregistrer. La copie s'effectue et les deux agendas s'affichent en superposition.

| ✓ Mes agendas    |              |       |                              |
|------------------|--------------|-------|------------------------------|
| al.no@wanadoo.fr |              | 08:00 |                              |
| Jacques Bonin    |              | 00.60 | 09:00 - 11:00 09:00 - 11:00  |
| Jeanne Vérini    |              | 00.00 | Réunion du CE (Réunion du CE |
| Rémy Kessler     |              | 10:00 | (H)                          |
| Paramètres       | <u>Créer</u> | 10.00 |                              |
|                  |              |       |                              |

Il est possible d'interrompre cette superposition en cliquant sur le ou les agendas que l'on veut masquer, dans la rubrique *Mes agendas*.

- Poursuivre la saisie des emplois du temps des trois managers en reportant les données des annexes 1, 2 et 3 p. 71-72 du livre de l'élève.
- Veiller à sélectionner l'agenda de la personne concernée avant de saisir un événement. En cas d'erreur, il est toujours possible de modifier l'agenda destinataire en accédant aux détails de l'événement par un double clic puis en ouvrant la liste déroulante de la rubrique Agenda.

| « Retour à l'agenda | Enregistrer (S) Annuler Supprimer Autres actions                                              |
|---------------------|-----------------------------------------------------------------------------------------------|
| Objet               | Etude du bilan prévisionnel (M)                                                               |
| Date                | 4/9/ <b>X</b> 1007 14:30 _ 16:30 4/9/ <b>X</b> 1007                                           |
|                     | Toute la journée                                                                              |
| 1                   | Périodicité : Événement ponctuel                                                              |
| Lieu                |                                                                                               |
| Agenda              | Rémy Kessler                                                                                  |
| Description         | al.no@wanadoo.fr<br>Jacques Bonin<br>Jeanne Vérini<br>Rémy Kessler<br>Changer de propriétaire |

Ne pas omettre de copier les événements qui concernent plusieurs managers selon la méthode précédemment indiquée.